# Minnislepi

## Administrera telefonordinatión

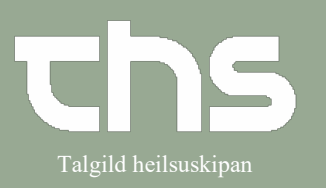

| STIG                                                                                       | SKÍGGJAMYND                                                                                                    |
|--------------------------------------------------------------------------------------------|----------------------------------------------------------------------------------------------------|
| Leita borgaran fram                                                                        | Menu     P-tal     Fornavn     Efternavn                                                                                                    |
| Vel Medicin - Lægemiddellisten                                                             | Arkiv       >         Arkiv       >         Patient       >         gelso       Oversigter         Versing       >         Henvisning       >         gournal       >         Journal       >         Medicin       ★         Væskebalance       IV vedleiðincar (medisinfo - Apotek1)                                                                                                    |
| Vel skiljiblaðið <b>Ny</b>                                                                 | Ordinationer 251224-072 Testine Testes Sannar Testesen     Lægemiddellisten Administrationslisten Receptoversigten Ny                                                                                                    |
| Far til rullulistan <b>"Søg efter"</b><br>vel <b>Lægemiddel</b>                            |                                                                                                    |
| Myndin skiftir nú, fríteksturin verður<br>aktivur og delegeraðu<br>ordinatiónirnar hvørva. | Constraints (Second on the second of the second of th |
| Set flugubein við telefon ímyndini                                                         | Behandlingsinformation                                                                                                    |
| Lat prikkin standa í <b>Administrer på</b><br>afsnit                                       | Ordineret af: Billa Mouritsardóttir Foldbo (Lækni)<br>Recept Ordinistrer på afsnit:                                                                                                    |

# Minnislepi

## Administrera telefonordinatión

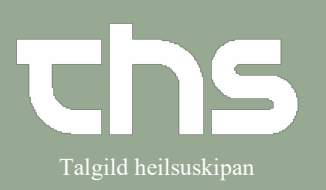

| Skriva navnið á heiliváginum, sum<br>skal gevast.<br>Nú kemur ein listi fram við<br>møguleikunum.<br>Ovast standa skabelónir, um onkur<br>er. Hetta merkir, at styrki, nøgd og<br>ordinatiónslongnøgdin er definerað<br>frammanundan.<br>Niðast eru onnur leitiúrslit upp á<br>heilivágin.<br>Vel eitt av úrslitunum.                                                       | Id       Sjúkrahúsverk Faroya       Ithiamin       X P       Ithiamin         Segeresultat.5       Skabeloner       Indikation       Skabelon navn         Indikation       B-vitaminir við ekstra thiamin (210 mg B1 pr ampul), inj., eftir leiðbeining, fyri alkol       fyri alkoholabstinensir         Indikation       Thiamin, inj., 100 mg/ml, 200 mg x1 dgl. í 7 dagar, fyribyrgja thiamintrot       Thiamin, inj., 100 mg/ml, 400 mg x 3 dgl 12 d. síðan 200 mg x 1 dgl í 7 d., wernicke         Tiamintrot       Thiamin, inj., 100 mg/ml, 400 mg x 3 dgl 12 d. síðan 200 mg x 1 dgl í 7 d., wernicke |
|----------------------------------------------------------------------------------------------------|----------------------------------------------------------------------------------------------------|
| Um tú hevur valt eina skabelón<br>(skamtan má eita eingangsdosis ella<br>líknandi) vel <b>Signer</b> (um tú skalt gera<br>fleiri telefonordinatiónir)<br>ella <b>Signer og åbn lægemiddellisten</b><br>(um tú bert skalt gera eina).                                                                                                    | Signer Signer og åbn Lægemiddellisten Vælg og færdiggør ordination                                                                                                    |
| Um tú ikki valdi eina skabelón,<br>ella um skabelónin skal broytast.<br>Vel <b>Vælg og færdiggør ordination</b>                                                                                                    | Signer Signer og åbn Lægemiddellisten Vælg og færdiggør ordination                                                                                                    |
| <ul> <li>Fyll út indikatión, og kontakt, um<br/>tað manglar (alt markerað við<br/>reyðgulum, skal útfyllast)</li> <li>Fyll út doseringsteigarnar, í<br/>útgangsstøðinum oftast<br/>eingangsdosis, sum verður stytt egd.</li> <li>Um tú ynskir hjálp til dosering, liggja<br/>allar stuttnotatiónirnar í<br/>spurnartekninum til høgru fyri<br/>doseringslinjuna.</li> </ul> | Kontakt: Reumatologiskt ambulatorium - LS - Ambulant - 11-07-2022   Læegemiddet B:   VITAMIN THIAMIN 30 MG 90 ST., na   Indikation:   Administrationvej Oral anvendelse   Fortynding / blanding   Dosering:   tablet   1egd   Start:   Dato og tid   10-08-2022 \$# 17:17 \$   Slut:                                                                                                    |
| Tá tú er liðug/ur vel <b>Signer</b> ella<br><b>Signer og åbn lægemiddellisten</b>                                                                                                    | Signer Signer og åbn Lægemiddellisten                                                                                                    |

# Minnislepi

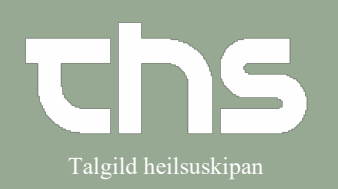

## Administrera telefonordinatión

| Nú stendur medisinið ordinerað á                       | Administrationer [1] |                                              |                       |     |    |   |       |
|--------------------------------------------------------|----------------------|----------------------------------------------|-----------------------|-----|----|---|-------|
| nedisinlistanum og kann<br>Idministrerast sum vanligt. | c                    | B1 VITAMIN THIAMIN 30 MG 90 ST,<br>Oralt, na | 1 tablet engangsdosis | Σ   | 0  | • | 1 tab |
| Á myndini t.h. við eini viðmerking.                    |                      | Administrer                                  |                       | 1 t | ab |   |       |